## ○ TIME IN OUT 2022 타임인아웃 메뉴얼\_PC ON OFF

## 01-1. 설치방법 및 로그인정보

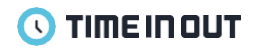

PC ON/OFF 설치방법 1. 타임인아웃 설치파일 받기

2. 더블 클릭하여 내 PC에 설치하기

3. 설치 버튼을 누르고 설치가 완료되면 PC ON/OFF가 실행됩니다.

\* Premium 부가서비스를 이용하시는 고객님들에 한해 사용 가능하므로 사내 관리자께 문의 후 다운로드 가능합니다.

로그인정보 관리자가 초대한 E-mail이 아이디이며, 초대된 E-mail에 패스워드가 적힌 메일이 발송됩니다.

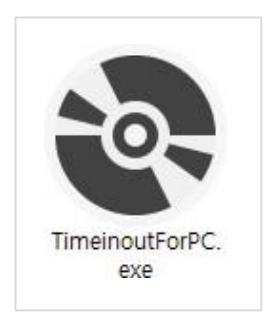

- 설치시 아래와 같은 보안경고가 뜬다면, 아래의 링크에서 다운로드 버튼을 눌러 파일을 다운로드해주세요.

- 다운로드 후 관리자 권한으로 실행한 후 PC ON/OFF를 재설치 해주세요

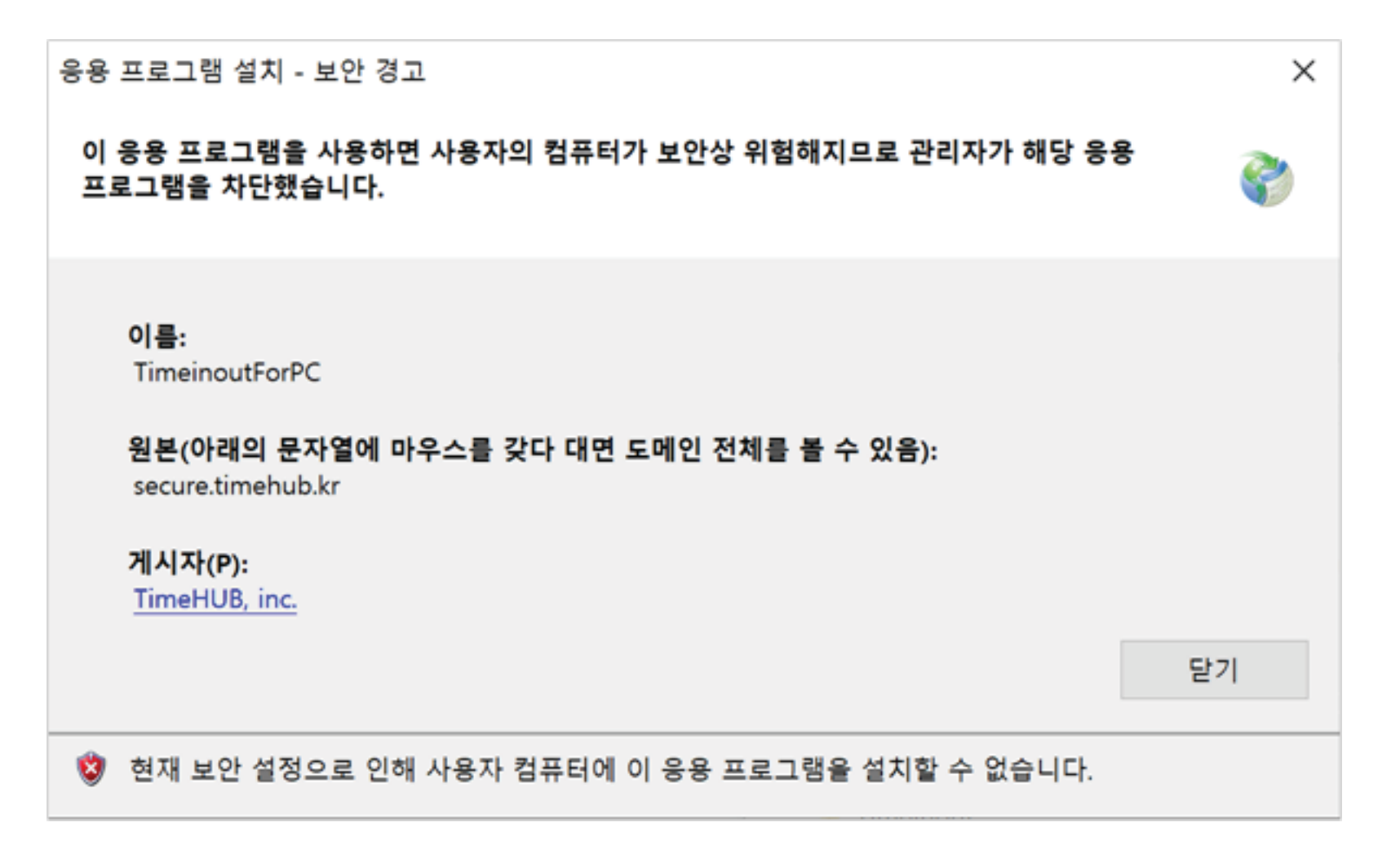

- 설치시 아래와 같은 메시지가 뜬다면, 아래의 링크에서 다운로드 버튼을 눌러 파일을 다운로드해주세요. - 다운로드 및 설치 후 PC ON/OFF를 재실행 해주세요.

| \$ | Timeino                                                                                     | outForPC 설치                                                                                                    | ×                  |  |  |  |  |  |  |
|----|---------------------------------------------------------------------------------------------|----------------------------------------------------------------------------------------------------|--------------------|--|--|--|--|--|--|
| ć  | TimeinoutForPC에 대한 시스템 구성 요소를 설치하는 동안 오류가 발생했습니다. 설<br>치를 계속하려면 모든 시스템 구성 요소가 설치되어 있어야 합니다. |                                                                                                    |                    |  |  |  |  |  |  |
|    | 자세히<br>다음 오루<br>습니다.<br>"Microsof                                                           | l(D) <<<br>루가 발생하며 Microsoft .NET Framework 4.6.1(x86 및 x64) 구성 요소<br>t. NET Framework 4.6.1을 설치하는 동안 오류가 발생했습니다." | 닫기(L)<br>를 설치하지 못했 |  |  |  |  |  |  |
|    | 다음 구성 요소를 설치하지 못했습니다.<br>- Microsoft .NET Framework 4.6.10x86 및 x64)                        |                                                                                                    |                    |  |  |  |  |  |  |
|    | 자세한 L<br>있는 설치                                                                              | H용은 'C:₩Users₩HAN_CH~1₩AppData₩Local₩Temp₩VSD4440;<br>히로그 파일을 참조하십시오.                                              | imp₩install.log'에  |  |  |  |  |  |  |

## 01-3. 설치시 FAQ - PC ON/OFF 구동시 아무런 화면이 뜨지 않을 때

- PC ON/OFF 구동시 아무런 화면이 뜨지 않는다면,

제어판>프로그램 및 기능>Microsoft Visual C++ 2015-2019 Redistributable 설치 여부를 확인해주세요.

- 다운로드 및 설치 후 PC ON/OFF를 재실행 해주세요.

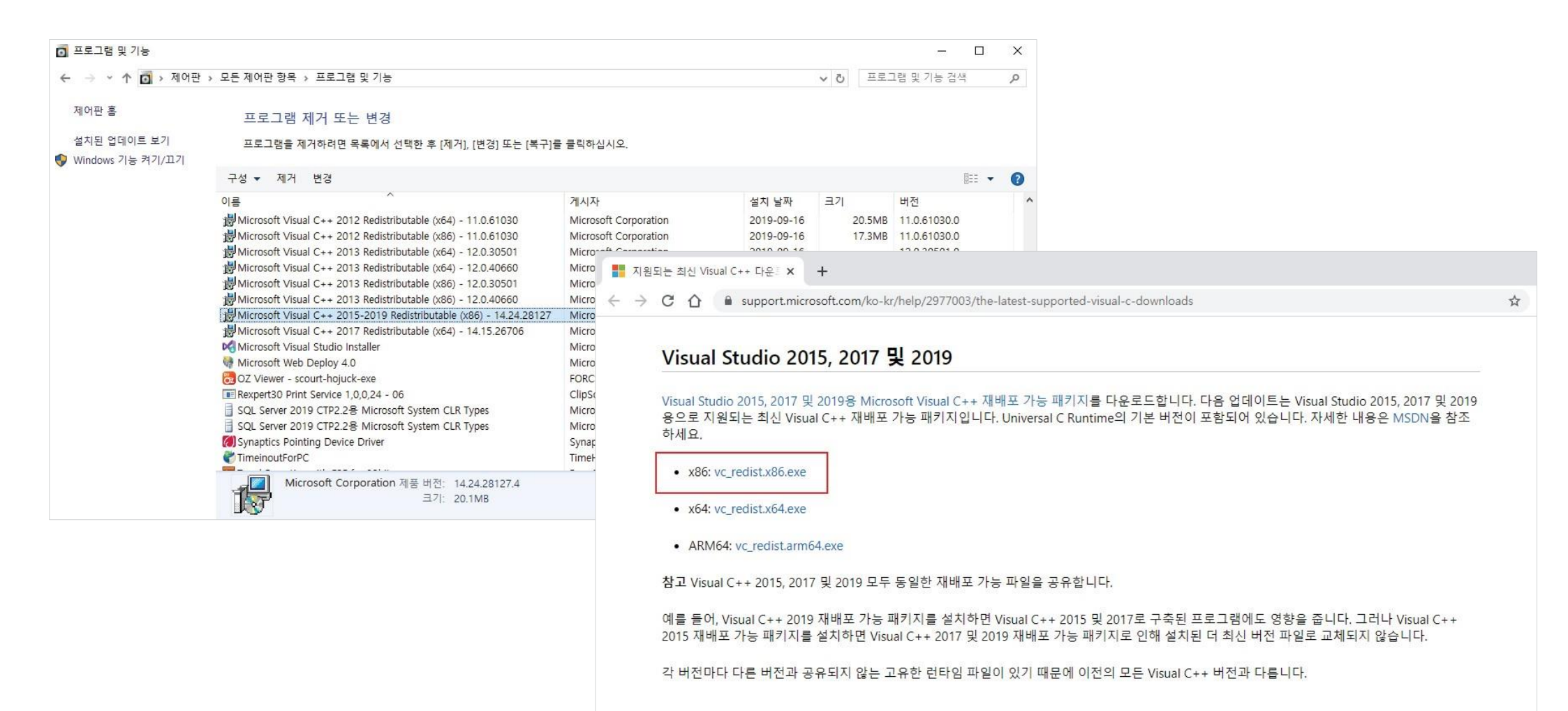

- 피씨를 켜고 출근하기 버튼을 눌러 출근체크합니다.

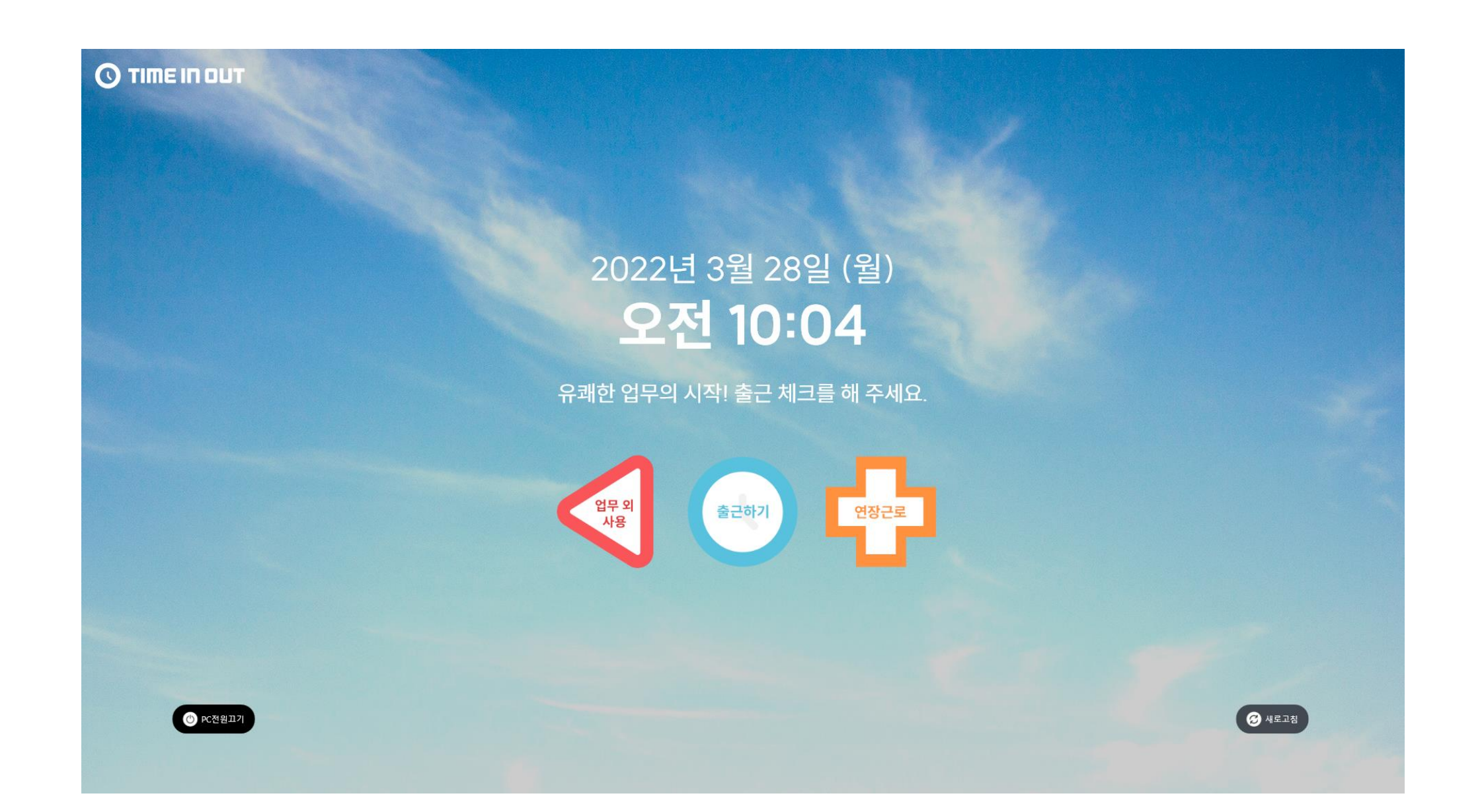

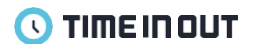

- 근무시간이 종료되면 자동으로 화면이 잠깁니다. 또는 근무시간에 상관없이 왼쪽 하단 퇴근하기 버튼을 눌러 체크합니다.

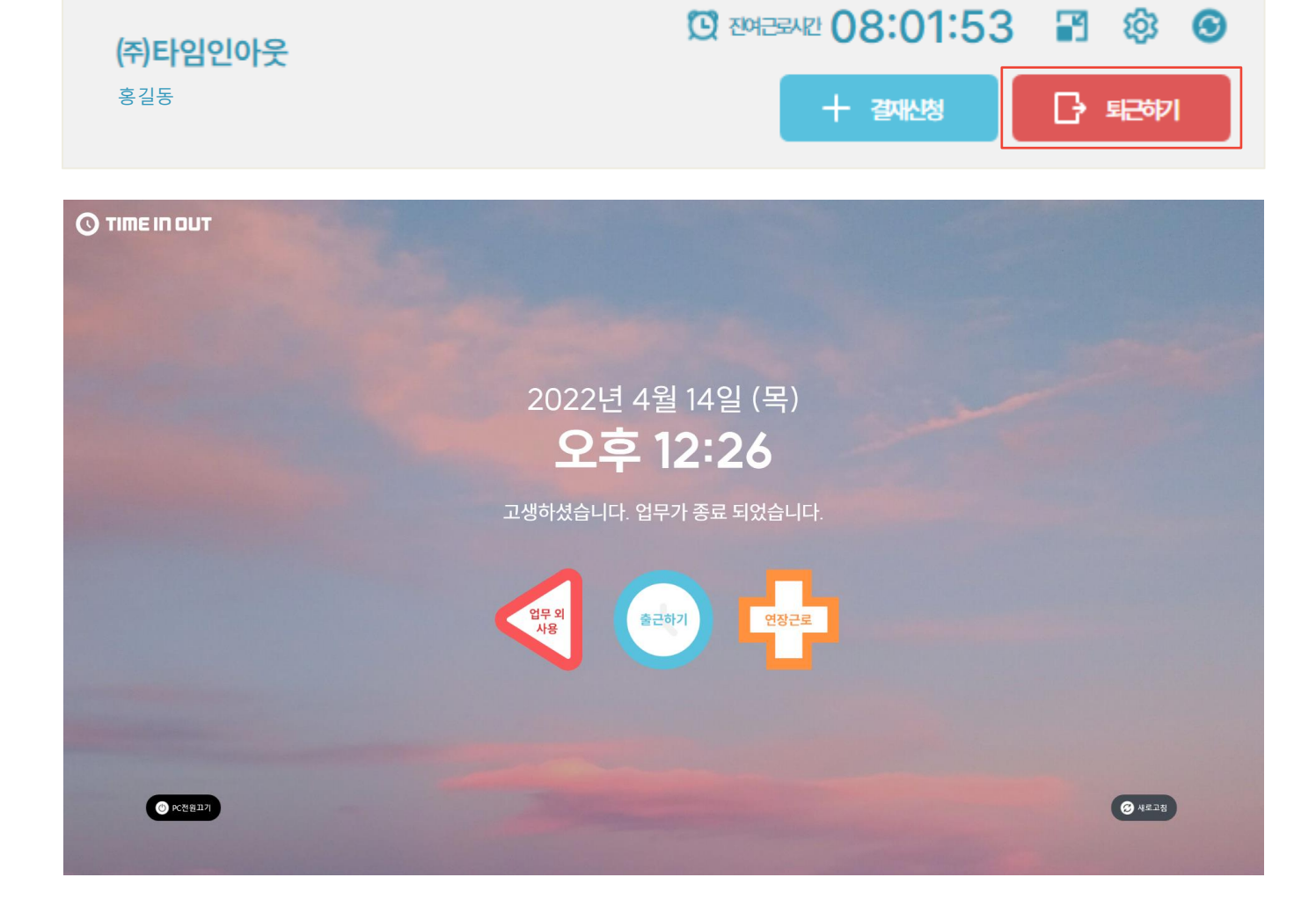

\_

## 04. 내근태현황

(오) 근태

🗄 출장/외근

결재

(주)타임인아웃 홍길동

 $\leftarrow$ 

 $\bigcirc$ 

나의 근태

지각

0 회

09.27 (화) IN

08:03:34

09.26 (월) IN

근무제

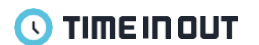

- 출퇴근 시간은 입출입 시간이 아닌 소정 근무 시간이 표시됩니다.

- 소정 근무 시간은 근무 정책으로 지정된 시간만 근무 시간으로 인정하고 있습니다.

🖸 전여근로시간 🔘

부서 근태

OUT

OUT

- 회사마다 규정은 다르기 때문에, 근무 시간 및 연장 근무 시간 관련한 사항은 회사 내 담당자 분께 문의 부탁드립니다.

이외의 입출입 시간은 근무 시간으로 인정하기 어려우며, 연장 근무 신청을 통해 인정받을 수 있습니다.

- 근무일 영역을 터치하면 출퇴근 상세 정보를 확인할 수 있습니다. (표시되는 시간은 회사내 근무 정책에 따라 다를 수 있습니다.)

|                                                                                                    |                            | _                        |                           | ×   |    |                   | INOUT            |         |                        |                                                         | _            |                             | $\times$ |
|----------------------------------------------------------------------------------------------------|----------------------------|--------------------------|---------------------------|-----|----|-------------------|------------------|---------|------------------------|---------------------------------------------------------|--------------|-----------------------------|----------|
| ご       ご                                                        | ) 전여군로시간 07:59:(<br>+ 결제산형 | 05 🖬                     | <b>ि ्रि</b><br>इन्ट्रकार | 3   |    | <b>(주)।</b><br>홍길 | 타임인아웃<br>통       |         | 0                      | i여근로시간 07:56:37<br>+ 결재산청                               | <b>₽</b>     | <mark>छि</mark><br>ब्रह्मेग | 3        |
| 서근태       양< 근대       남파       2022-09-27 (b)         2022년 09월       이름       홍길동         2022년 09월       여기       이태일       bambee1804@timeinout.kr         같은       휴가       3최       0 회 / 0 시간         월별보기       한       전/ 관         값 별보기       양< 건제       인출입시간       근로 인정시간         양 경제       인출입시간       근로 인정시간         안 경제       인출입시간       근로 인정시간         양 경제       인출입시간       근로 인정시간         안 경제       인출입시간       근로 인정시간         안 경제       인출입시간       근로 인정시간         안 경제       인출입시간       근로 인정시간         안 경제       인출입시간       근로 인정시간         안 경제       인출입시간       근로 인정시간         안 경제       인출입시간       ·         가 이 야의 시간은 약인 인정근로 사간은 보여주려,<br>가정 이야의 시간은 약인 인정근로에서 확인 가능합니다.       ·         가 이 야의       ·       ·         ·       ·       ·         ·       ·       ·         ·       ·       ·         ·       ·       ·         ·       ·       ·         ·       ·       ·         ·       ·       ·         ·                                                                           | 근태현황                       |                          |                           | Î   |    | ۵                 | ŝ                | ÷       | ź                      | 토퇴근 상세정보                                                |              |                             | *        |
| 2022년 09월       이름 홍감동         같근 휴가       3회         3회       0회/0시간         월별보기       24         값 변화       12         양 여자       12         가       12         월별보기       24         가       12         가       12         12       12         12       12         12       12         12       12         12       12         12       12         12       12         12       12         12       12         12       12         12       12         12       12         12       12         12       12         12       12         12       12         12       12         12       12         12       12         12       12         12       12         12       12         12       12         12       12         12       12         12       12         12                                                                                                    | 서 근태                       |                          |                           |     |    | 8                 | 근태               | 날짜      | 2022-09-27 (화)         |                                                         |              |                             |          |
| 2022년 09월       유가       이메일 bambee1804@timeinout.kr         값       휴가       이메일 bambee1804@timeinout.kr         값       휴가       인메일 bambee1804@timeinout.kr         값       휴가       인메일 bambee1804@timeinout.kr         값       휴가       인메일 bambee1804@timeinout.kr         값       여회 / 0 시간       값         값       한 경제       인물입시간       근로 인정시간         값       관       연장근로 이월 가장 · · ·         값       가       · ·       · ·         가       · ·       · ·       · ·         가       상태       · ·       · ·         가       ·       · ·       · ·       · ·         가       ·       · ·       · ·       · ·         가       ·       · ·       · ·       · ·         가       · ·       · ·       · ·       · ·         가       · ·       · ·       · ·       · ·         가       · ·       · ·       · ·       · ·         가       · ·       · ·       · ·       · ·         가       · ·       · · ·       · · ·       · · ·                                                                                                  |                            |                          |                           |     |    | 首                 |                  | 이름      | 홍길동                    |                                                         |              |                             |          |
| 같는       휴가         3 회       0 회 / 0 시간         월별보기       값         월별보기       값         가       1         가       1                                                                                                    | 2022년 09월                  |                          |                           | র্ম | 휴가 | 이메일               | bambee1804@timei | nout.kr |                        |                                                         | _            |                             |          |
| 같근       휴가         3 회       0 회 / 0 시간         월별보기       값 별보기         월별보기       값 결쟁         1       값 결정         1       값 결정                                                                                                    |                            |                          |                           |     |    | <u>5</u>          | 연장근로             |         | e                      | 로 인정시간                                                  |              |                             |          |
| 월별보기       값       값       값       값       값       값       값       값       값       값 <td< th=""><th>결근<br/><b>3 회</b></th><th><sup>휴7</sup><br/>0 회 / 0</th><th><sup>)</sup><br/>) 시간</th><th></th><th></th><th>E</th><th>출장/외근</th><th></th><th>입출입 시간을 기반으로</th><th>리, 인정되는 근로시간을 보여드립니</th><th>다.</th><th></th><th></th></td<>                                                                                                    | 결근<br><b>3 회</b>           | <sup>휴7</sup><br>0 회 / 0 | <sup>)</sup><br>) 시간      |     |    | E                 | 출장/외근            |         | 입출입 시간을 기반으로           | 리, 인정되는 근로시간을 보여드립니                                     | 다.           |                             |          |
| 월별보기       08:03:34 -       ·         (08:03:34 -       ·       ·         (100 전장근로)       연장근로 시간은 조회일 기준 시간만 보여주며,<br>지정 이후의 시간은 약일 연장근로에서 확인 가능합니다.       ·         ·       ·       ·       ·         ·       ·       ·       ·         ·       ·       ·       ·         ·       ·       ·       ·         ·       ·       ·       ·         ·       ·       ·       ·         ·       ·       ·       ·         ·       ·       ·       ·         ·       ·       ·       ·         ·       ·       ·       ·         ·       ·       ·       ·       ·         ·       ·       ·       ·       ·         ·       ·       ·       ·       ·         ·       ·       ·       ·       ·         ·       ·       ·       ·       ·         ·       ·       ·       ·       ·         ·       ·       ·       ·       ·         ·       ·       ·       ·       ·         · <t< th=""><th></th><th></th><th></th><th></th><th></th><th>Ø</th><th>결째</th><th></th><th>입출입시간</th><th>근로 연</th><th><u> </u>정시간</th><th></th><th></th></t<> |                            |                          |                           |     |    | Ø                 | 결째               |         | 입출입시간                  | 근로 연                                                    | <u> </u> 정시간 |                             |          |
| · · · · · · · · · · · · · · · · · · ·                                                                                                    |                            | 월별                       | 회                         |     |    |                   |                  |         | 08:03:34 -             | ⊘                                                       | -            |                             |          |
| · · · · · · · · · · · · · · · · · · ·                                                                                                    | UT                         | 상태                       | >                         |     |    |                   |                  |         | 연장근로 시간원<br>자정 이후의 시간은 | <b>연장근로</b><br>은 조회일 기준 시간만 보여주며,<br>익일 연장근로에서 확인 가능합니디 |              |                             |          |
| ✓         ✓         Ź 출퇴근 정보수정           UT         생태         ▼                                                                                                    |                            |                          |                           |     |    |                   |                  |         |                        | dition of                                               | 171171       |                             |          |
|                                                                                                    | UT                         | 상태                       | >                         | •   |    |                   | <                |         | 출                      | 티근 정보수정                                                 |              |                             | -        |

|                   | INOUT      |    |                            |              |                           | -      |                              | × |
|-------------------|------------|----|----------------------------|--------------|---------------------------|--------|------------------------------|---|
| <b>(주)</b><br>홍길동 | 타임인아웃<br>5 |    |                            | Ø            | 전여근공시간 07:08:16<br>+ 결제산정 | ₽<br>₽ | <mark>छि</mark><br>इन्द्रिका | 6 |
| ඛ                 | ŝ          | ←  |                            |              | 연장근로 현황                   |        |                              |   |
| 8                 | 근태         |    |                            | $\bigotimes$ | 2022년 9월 🕥                |        |                              |   |
| 首                 |            |    |                            |              |                           |        |                              |   |
| ส                 | 휴가         | 승인 | <b>9.26</b><br>신청시간        |              | 대리 신청                     |        |                              | > |
| <u>7</u> 8        | 연장근로       |    | 2시간                        | Y (상신자)      |                           |        |                              |   |
|                   | 출장/외근      |    |                            |              |                           |        |                              |   |
| Ø                 | 걸째         | 반려 | 9.23<br>신청시간<br><b>1시간</b> |              | 대리 신청<br><b>Y (상신자)</b>   |        |                              | > |
|                   |            |    |                            |              |                           |        |                              |   |
|                   |            |    |                            |              |                           |        |                              |   |
|                   |            |    |                            |              |                           |        |                              |   |
|                   | <          |    |                            |              |                           |        |                              | ł |

|            | NOUT  |                                                       | - |     | × |
|------------|-------|-------------------------------------------------------|---|-----|---|
| (주)8       | 타임인아웃 | D स्वटड्या 04:41:34                                   | 8 | ¢   | • |
| 홍길등        | 5     | + 걸재산형                                                | ₿ | 見つわ |   |
| G          | ÷     | ← 연장근로 상세정보                                           |   |     | Î |
| 8          | en    | 시청정보 여장그로 시청                                          |   |     |   |
| Ë          |       | 작성일 2022-9-23                                         |   |     |   |
| র্ম        | 휘     | 결재상태 <b>반려</b>                                        |   |     |   |
| <u>5</u> 2 | 연장근로  | 신청내용                                                  |   |     |   |
| <b>.</b>   | 출장/외근 | 근로 일자                                                 |   |     |   |
| Ø          | 결재    | 2022-9-23                                             |   |     |   |
|            |       | <b>근로자/시간</b><br>* 사용 시간은 모든 대기 상태의 신청 시간을 포함합니다.<br> |   |     |   |
|            |       | 이름 홍길동                                                |   |     |   |
|            |       | 부서 UI/UX팀                                             |   |     |   |
|            |       | 신청 시간 17:00:00 ~ 18:00:00                             |   |     |   |
|            | <     | 확인                                                    |   |     | • |

- 연장근무 신청메뉴에서 연장근무 신청 목록과 신청을 할 수 있습니다. - 연장근무 신청 버튼을 통해 신청 할 수 있으며,관리자가 승인하면 근무시간이 종료되도 PC를 사용할 수 있습니다

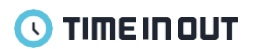

- 주단위의 나의 근무일정을 확인할 수 있습니다.
- 근무정책, 출퇴근예정시간, 휴가, 자리비움, 연장근무 등의 내용 신청 및 상세페이지 내역확인이 가능합니다.
- 같은 그룹내 근무시간과 휴가내역, 출퇴근예정시간을 확인할 수 있습니다.

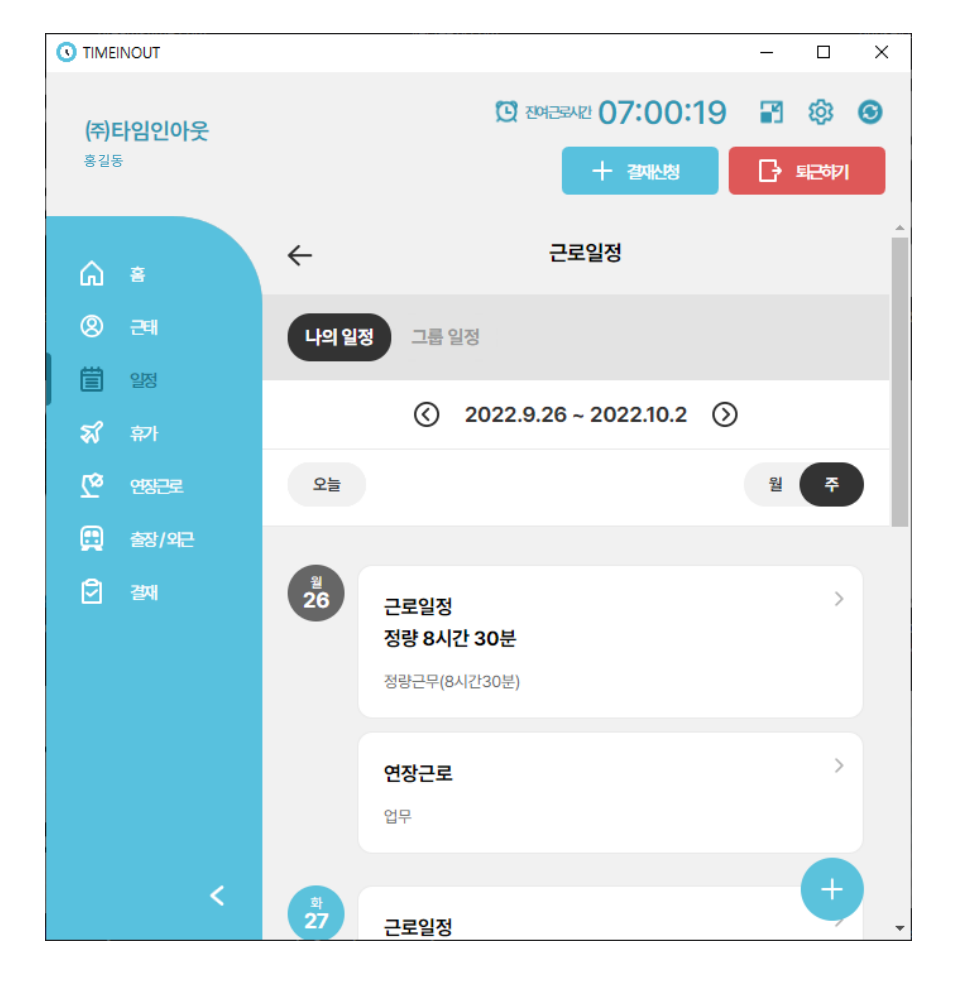

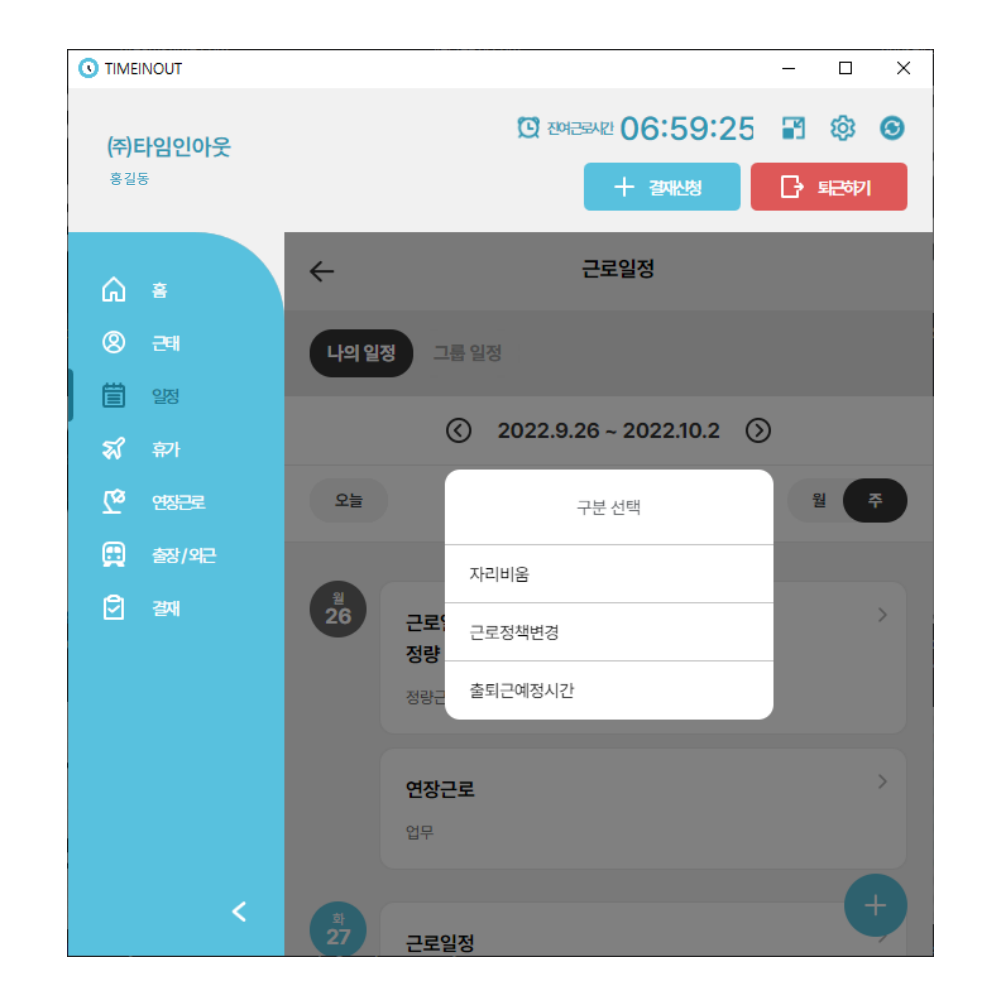

- 주단위의 나의 근무일정을 확인할 수 있습니다.

- 근무정책, 출퇴근예정시간, 휴가, 자리비움, 연장근무 등의 내용 신청 및 상세페이지 내역확인이 가능합니다.

- 같은 그룹내 근무시간과 휴가내역, 출퇴근예정시간을 확인할 수 있습니다.

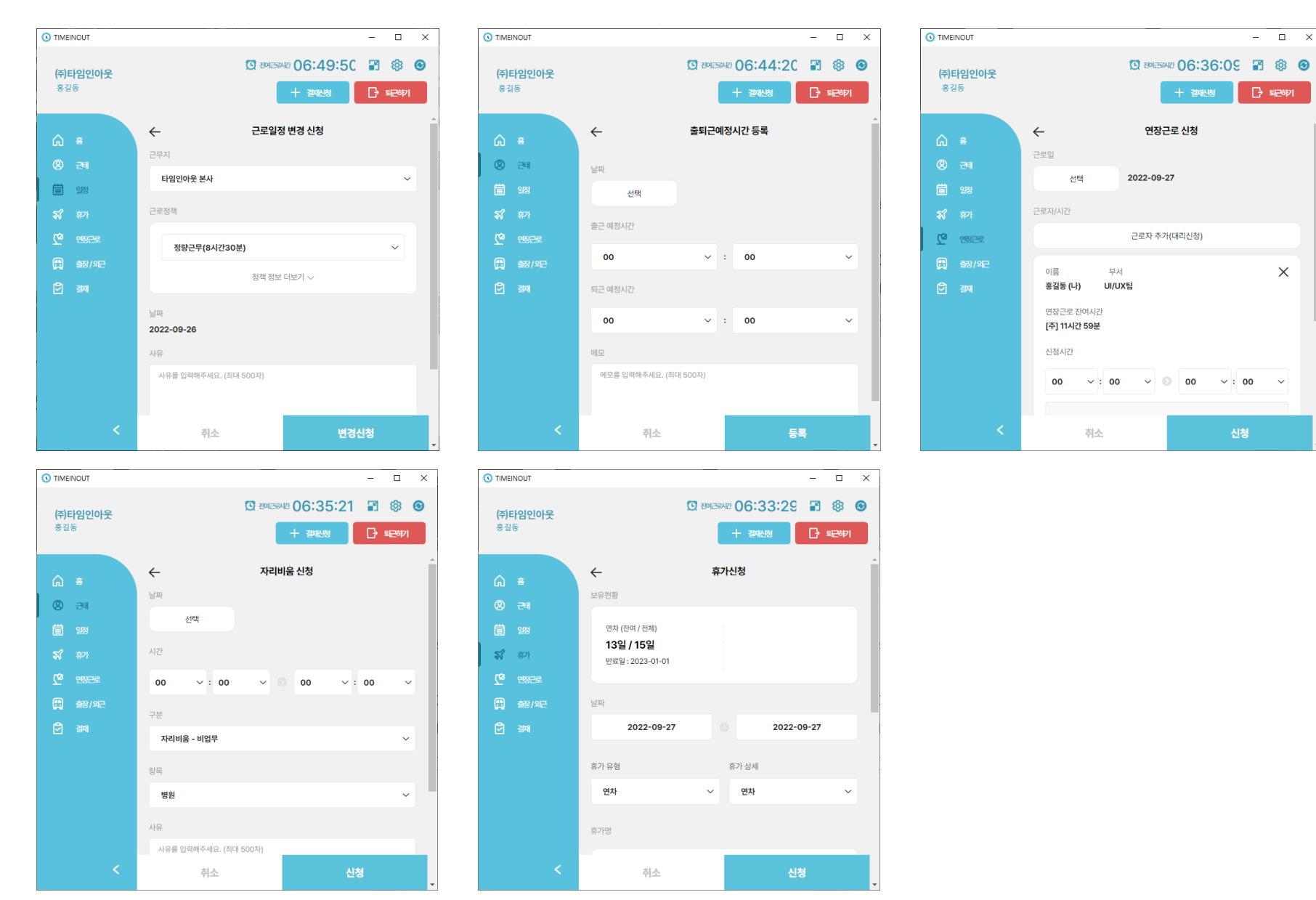

- 휴가신청 메뉴를 통해 부여받은 연차의 갯수와 신청한 목록을 확인할 수 있습니다.
- 휴가신청 버튼을 통해 연차나 휴가를 신청할 수 있으며, 휴가의 종류에 따라 0.5일 1일 선택이 가능합니다.
- 신청 후 관리자가 승인하면 휴가사용이 가능합니다.

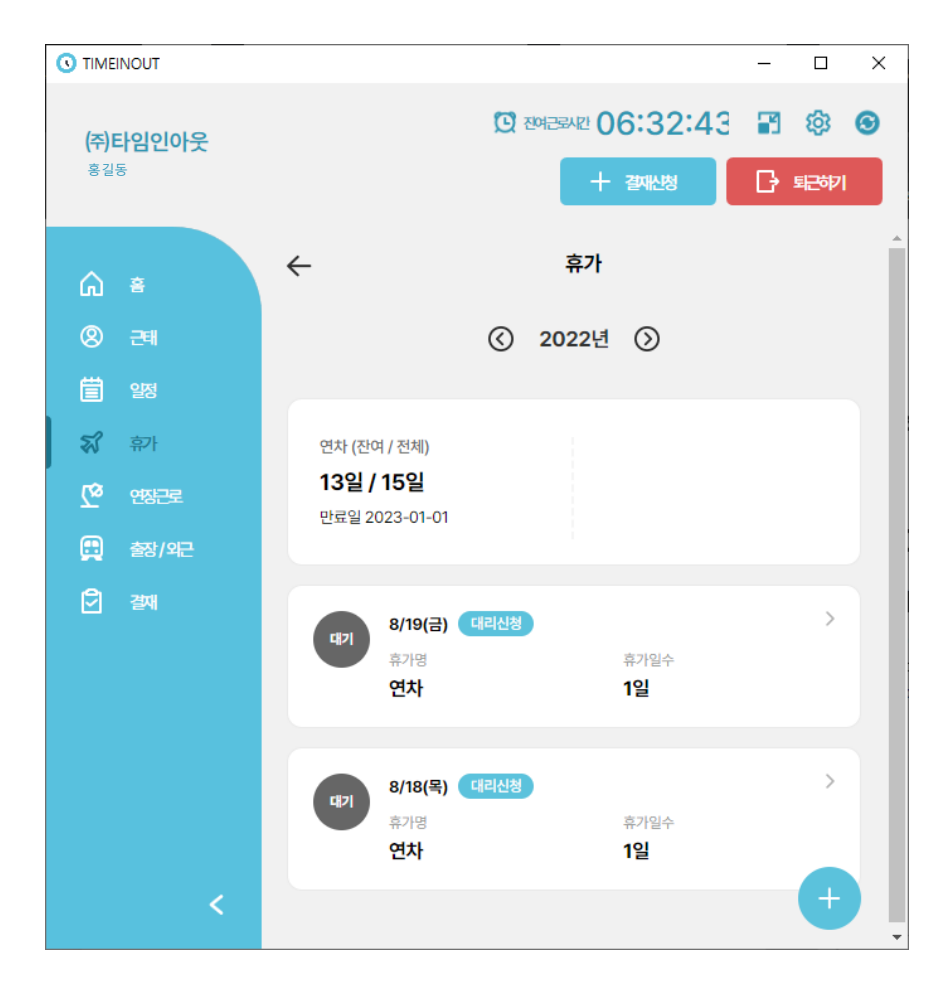

|                                   |           |                              | _   |                      | $\times$ |
|-----------------------------------|-----------|------------------------------|-----|----------------------|----------|
| <b>(주)타임인아웃</b><br><sup>홍길동</sup> |           | (전 전여군로시간 06:31:32<br>+ 결제신청 | 2 🗃 | <mark>②</mark><br>纪章 | <b>©</b> |
| û ≊                               | ÷         | 휴가 상세정보                      |     |                      | Â        |
| 8 근태                              | 신청정보      | 휴가 대리신청                      |     |                      |          |
| <b>불</b> 알정                       | 작성일       | 2022-08-17 12:28:35          |     |                      |          |
| <b>치</b> 화                        | 결재상태      | 대기                           |     |                      |          |
| ,<br>(که منک <del>ان</del> ے      | 신청자       | 이기획                          |     |                      |          |
|                                   | 부서        | 기획팀                          |     |                      |          |
| 및 중장/위근<br>☑<br>☑ 경제              | 신청내용      |                              |     |                      |          |
|                                   | 2022-08-1 | 8 (목)                        |     |                      |          |
|                                   | 연차   연차   | 08:00 ~ 16:30   8시간          |     |                      |          |
|                                   | 휴가일수      | 휴가시간                         |     |                      |          |
|                                   | 1일        | 8시간                          |     |                      |          |
|                                   | 2022-08-1 | 9 (금)                        |     |                      |          |
|                                   | 연차   연차   | 08:00 ~ 16:30   8시간          |     |                      |          |
| <                                 |           | 확인                           |     |                      | -        |

- 결재함에서 목록들을 확인할 수 있습니다.

- 내가 상신한 목록은 상신함에서 확인 가능하고 결재대기건, 결재중인건, 완료된 건을 볼 수 있으며, 리스트 클릭시 상세내용을 확인할 수 있습니다.

- 결재자인 경우 수신함에서 결재해야할 목록들 확인이 가능하고, 승인반려가 가능합니다.

- 수신참조자인 경우 참조함에서 결재목록 등을 확인할 수 있습니다.

|                                   | – – ×                                              |                                                           | ▲ 결재함                                                                |
|-----------------------------------|----------------------------------------------------|-----------------------------------------------------------|----------------------------------------------------------------------|
| <b>(주)타임인아웃</b><br><sup>홍길동</sup> | 19 전체공공사진 06:30:07 🖬 🕸 🕥<br>+ 강제산정 🕞 토문하기          | · 상신함 수신함 참조함                                             | 상신함 <b>수신함</b> 참조함                                                   |
| _ ×                               | ← 결재함                                              | () 2022년 9월 ()                                            | ④ 2022년 9월 (>)                                                       |
| 8 <del>-</del> 태                  | 상신함 수신함 참조함                                        | 결재 종류 ~ 승인 ~ 검색                                           | 결재 종류 ~ 반려 ~ 검색                                                      |
| 首 昭<br><b>秋</b> 휴가                | ④ 2022년 9월 ③                                       | <ul> <li>전체 선택</li> </ul>                                 | <ul> <li>◇ 전체 선택</li> <li>◇ 휴가 반려</li> <li>2022-9-23 &gt;</li> </ul> |
| ত প্র্যন্ত                        | 결재 종류 ~ 진행 상태 ~ 검색                                 | ····································                      | 신청자 <b>황사원</b>                                                       |
| 변 출장/와근<br>D 결재                   | 연장근로대리신청 승인 2022-9-23 >                            | 결재자 <b>1.홍길동(승인), 2.송대표(승인)</b><br>휴가 기간 <b>2022-9-28</b> | 실새사 1.용실동(반려), 2.종대표(대기)<br>휴가 기간 2022-9-28<br>사유                    |
|                                   | 신청자 홍길동<br>격재자 1.0[대리](대기) 2.2]부자(대기) 3.소[대표([대기]) | 사유                                                        |                                                                      |
|                                   | 신청 내용 2022-9-26<br>개별시간                            | 반려                                                        | 승인                                                                   |
|                                   |                                                    |                                                           |                                                                      |
| <                                 |                                                    |                                                           |                                                                      |

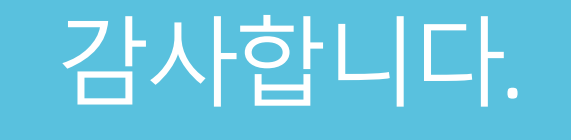

사용중 궁금한 사항이나 오류발생시 고객센터로 문의바랍 니다. 02.2268.3200 ( 10:00 ~ 18:00 / 점심시간 12:30 ~ 13:30)